# **Telephone User Instructions**

Your phone is programmed with a Direct Dial Number, which is \_

Your 4-digit extension is \_\_\_\_\_

You may also have a rollover line. If your first line is busy, calls to your main number will automatically rollover to your second line.

# To Make a Call

- 1. Lift the handset, then dial the number.
- 2. When connected, you can continue to use the handset or switch to speakerphone by pressing **Spkr** and replacing the handset.

#### **Mic/Mute Button**

This button toggles between **Mic** and **Mute**. When Mic button is lit, handsfree communication is supported, when **Mic** is pressed again and light is off, Mute is enabled and mutes both the microphone and the handset.

### Call Transfer

# Simple Transfer:

- 1. While on a call, press the **TRNS** soft key or **Cnf/Trn** button.
- 2. Dial the extension number and the call is transferred.
- 3. Hang up.
- To Announce the Call:
- 1. While on a call, press the **TRNS** soft key or **Cnf/Trn** button.
- 2. Dial the extension number, stay on the line.
- 3. When the called party answers, announce the call.
- 4. Hang up.

## Hold

- 1. Press the **Hold** button.
- 2. To return to the held call, press the held line's button.

# Message Button

Message indicator light turns Red when you have messages.

Press the Message button to retrieve messages. Your phone then calls into the voice mail system.

#### To dial into voice mail directly:

1. When light is not lit, dial the number to access voicemail.

2. Enter the default password.

# **Conference Calls**

- 1. While on a call, press the **Cnf/Trn** button.
- 2. Dial another station or outside number.
- 3. After the called party answers, press the **Cnf/Trn** button.
- 4. Repeat steps 1-3 to add more lines. You can conference up to 8 parties.

**Note** If you get busy tone or the station does not answer, press the flashing extension button to return to the conference.

## **Park Orbit Button**

The Park Orbit button enables you to put a call on hold and pick it up at a different phone in the system.

You can park the call to any valid extension number within the system.

- 1. While on a call, press Park Orbit button.
- 2. Enter a valid extension. or press # and the system automatically selects your extension.
- 3. Hang up.

# To retrieve a parked call:

1. Press the Park Orbit.

2. Enter the Extension Number where the call is parked.

### Volume Control

<u>Handset Volume</u> During a call, press down **Vol** ▲ or **Vol** ▼. <u>Speaker Volume: Calls</u> and <u>Background Music</u>

Press **Spkr**, use **Vol**  $\blacktriangle$  or **Vol**  $\blacktriangledown$ . Press **Spkr**, to exit. Speaker Volume: Ring Tone, Handsfree Answerback, and Off-Hook Call Announce

With an idle phone and the handset on-hook: Press **Vol**  $\blacktriangle$  or **Vol**  $\blacktriangledown$ .

# TOSHIBA

# **Telephone User Instructions**

#### **Call Forward**

Use Enterprise Manager Personal Administration (EMPA) to set your call forward destinations. OR

All Calls: Press Ext.+ **#6011** + Destination Number

Busy: Press Ext. + **#6021** + Destination Number

<u>No Answer:</u> Press Ext. + **#6031**+ Destination Number + Timer (Sec, 2 digits)

Busy, No Answer: Press Ext. + **#6041**+ Destination Number + Timer (Sec, 2 digits)

#### Cancel: Press Ext. + #6051

#### Speed Dial

Station Speed Dial (SD) – Your System Administrator allocates a block of up to 100 personal SD numbers (10 per telephone). You have exclusive use of them and you can create and change them from your telephone.

System SD – All telephones in your system can share a list of up to 800 System Speed Dial numbers under the exclusive control of the System Administrator.

Making a call using Speed Dial.

- 1. Press the **Spdial** button on your phone.
- Dial the Station or System Speed Dial number. Station Speed Dial occupy numbers 100~199. System Speed Dial occupy numbers 200~999

#### **Caller ID History**

These steps require your phone to have a Caller ID feature button programmed.

1. Press the Caller ID feature button.

2. Use the Vol  $\blacktriangle$  and Vol  $\checkmark$  ot the NEXT and PREV softkeys to scroll through the caller ID history.

3. Press CALL to dial the displayed number.

#### Enterprise Manager User Administration

Use Enterprise Manager (shown below), a webbased user administration tool to set up Call Forward Destinations, Speed Dial, One Touch, etc.

1. Go to http://ac\_\_\_\_\_.vipedge.com:8080/ oamp/?server=cp .vipedge.com

2. Enter the following:

User ID: Extension Number

Password: Extension Number (default).

3. Click Submit.

To Change your Password: Click the Preferences tab, then click Change Password.

**Note:** Refer to the IP*edge* IP Telephone, Messaging and Call Manager User Guide for user instructions.

| SHIBA                                                    |                                          | 3620                             |             |             |             | May 23    | 2012, 03:41 F |
|----------------------------------------------------------|------------------------------------------|----------------------------------|-------------|-------------|-------------|-----------|---------------|
| Home Settings                                            | Call Forward Speed Dial                  | System Info                      | Application | Preferences | User Guide  |           |               |
| Phone - Home                                             |                                          |                                  |             |             |             |           |               |
|                                                          |                                          |                                  |             |             |             |           |               |
|                                                          | Do Not Disturb                           | OFF                              | 1           |             | 10          | ) Key Pho | ne            |
| Name to Display:                                         |                                          |                                  |             |             | VM Monitor  | 5 10      | DND           |
| Andy Smith                                               | No:                                      | 4100                             |             |             | VM Pause    | ]4 9      | Caller ID     |
| - K                                                      |                                          |                                  | _2          |             | VM Record   | 3 8       | One Touch     |
| To set distinctive ringing pa                            | tterns, left mouse click the key bu      | tton.                            |             |             | PhDN: 53620 | 2 7       | One Touch     |
| To assign new keys or char<br>features from dropdown lis | ige keys, right meyse click the DN<br>t. | keys <mark>a</mark> nd select th | e           |             | PDN: 3620   | 1 6       | Release       |
|                                                          | lick the key and enter label text.       |                                  |             |             | L           |           |               |

#### **Enterprise Manager User Administration**

# Voice Mail – First Time User Instructions Set up Your Mailbox for the First Time

The first time you access your mailbox, the system will ask you a few questions to set up your mailbox.

| 1. | Dial <b>3000</b> . Enter your initial default password.                                     | The default voice mail password is your 4-digit phone extension + <b>997</b> .<br>Once you enter your default password you are prompted to change it for<br>security purposes. The password length can be 4 to 7 digits. |  |  |
|----|---------------------------------------------------------------------------------------------|----------------------------------------------------------------------------------------------------|--|--|
| 2. | Record your first and last name.                                                            | This identifies your mailbox when you log in, as well as identifies your mailbox to other internal subscribers.                                                                                                    |  |  |
| 3. | Record your personal greeting.                                                              | This is the greeting callers hear when directed to your mailbox. You can change your personal greeting at any time in the future.                                                                                        |  |  |
|    | Tutorial: To access the New User Setup/Tutorial, press 7 from the main system options menu. |                                                                                                    |  |  |

# **Voice Mail Quick Tips**

See the IPedge<sup>™</sup> Quick Reference Card or IPedge Telephone User Guide for more details.

| While Reviewing Messages                                                                                             | Send a Message from your Mailbox                                                                                       |
|----------------------------------------------------------------------------------------------------|----------------------------------------------------------------------------------------------------|
| Rewind to the beginning of Message #                                                                                 |                                                                                                    |
| Rewind (in increments of five seconds)                                                                               | From the Main Menu                                                                                                    |
| Fast Forward (in increments of five seconds)                                                                         | 1. Press <b>2</b><br>2. Record message                                                                                 |
| Pause the message 5                                                                                                  | 3. Press any key when finished                                                                                         |
| Resume 5                                                                                                    | <ul><li>4. Enter the recipient's mailbox number</li><li>5. Press <b>1</b> to send or <b>2</b> to change your</li></ul> |
| Erase/Delete 3                                                                                                    | entry.                                                                                                    |
| Save to archives 1                                                                                                   |                                                                                                    |
| Change Greeting                                                                                                    | Forward a Copy of a Message                                                                                            |
| Update/Change personal greeting 3 2 1                                                                                | After listening to a message                                                                                           |
| Extended Absence: Record 3 2 2 3                                                                                     | 2. Record introduction to the message                                                                                  |
| Activate/Deactivate 3 2 2 1                                                                                          | 3. Press any key when finished                                                                                         |
| Listen 3 2 2 2                                                                                                    | 4. Enter the recipient's mailbox number                                                                                |
| Change recorded name                                                                                                 | 5. Press <b>1</b> to send or <b>2</b> to change your entry.                                                            |
| Transfer a Caller directly to a Mailbox                                                                              | Change Security Code                                                                                                   |
| 1. While on a call, press the <b>TRNS</b> soft key or <b>Cnf/</b><br><b>Trn</b> button.                              | Change password                                                                                                    |
| <ol> <li>Dial #407 and the mailbox number and #, the<br/>call will be transferred to the party's mailbox.</li> </ol> |                                                                                                    |
|                                                                                                    |                                                                                                    |

# More Tips

- To access Voice Mail from an extension, other than your own, dial **3000**. When prompted with "Please enter your password," press **\***, then **#** and enter your Extension and password.
- To bypass a users greeting, press \*, this will take you straight to the recording tone.
- Press 8 anytime during the message to get envelope information; i.e., date & time of the message.

# Voice Mail – Menu Structure

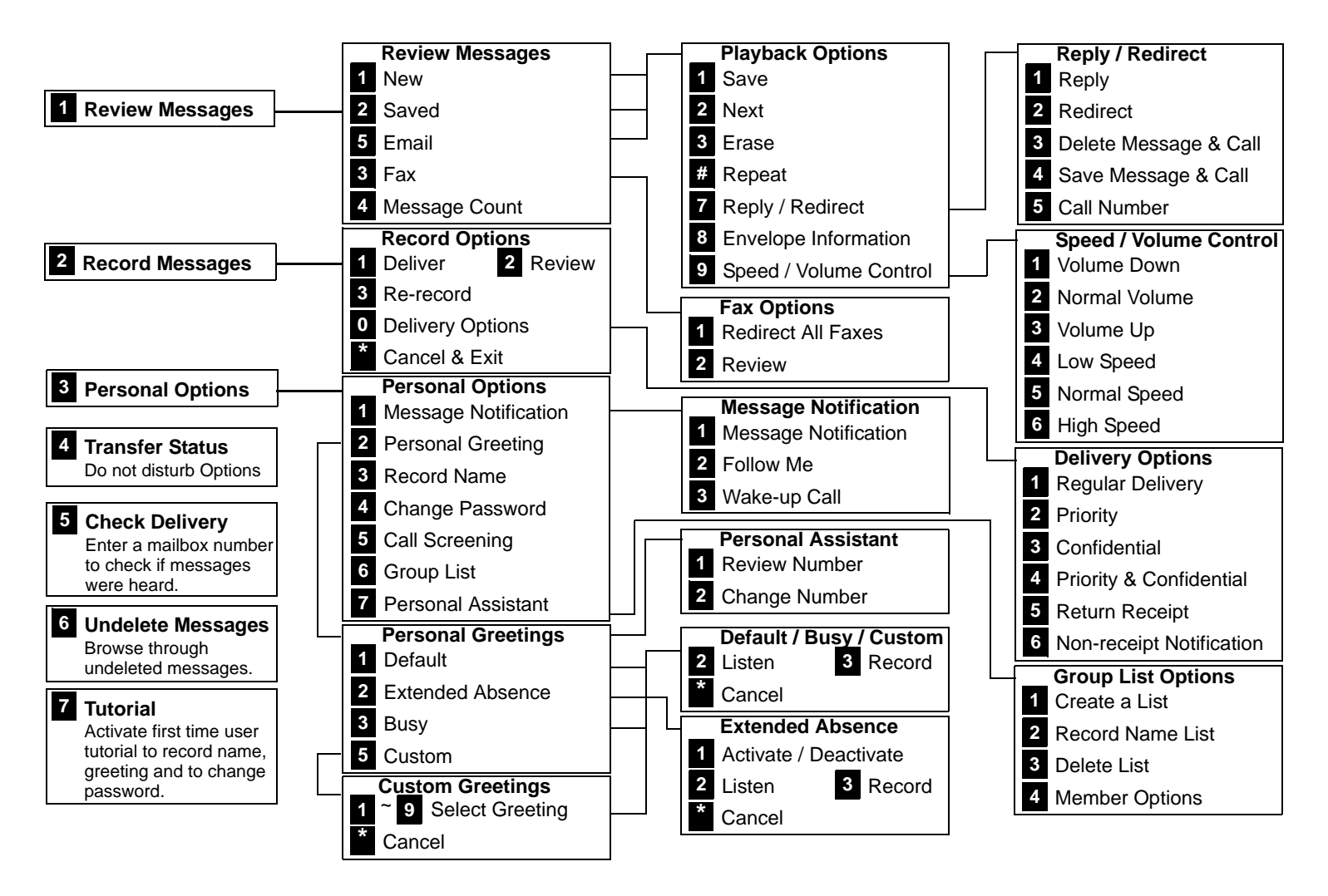

.

| Main Menu Button                                               |                                                                                                    | Call Mana                                                                                                    | ager _                                                                            | = x                        |
|----------------------------------------------------------------|----------------------------------------------------------------------------------------------------|----------------------------------------------------------------------------------------------------|-----------------------------------------------------------------------------------|----------------------------|
| Tabs ——                                                        | Home Prefer                                                                                                    | ences 🔽 🖻                                                                                                    | - 🕹 😐 🕹                                                                           | lcon                       |
|                                                                | Dial Pad                                                                                                    | SPKR 🔙                                                                                                    | Record                                                                            |                            |
|                                                                | FWD Off                                                                                                    | 1 Volume Up                                                                                                    |                                                                                   |                            |
|                                                                | Answer 📝 DND OFF                                                                                                    | Volume Down                                                                                                    |                                                                                   |                            |
|                                                                | Phone                                                                                                    | Audio                                                                                                    | Tracer                                                                            |                            |
|                                                                | x3456                                                                                                    | SIMON LONG 4:17 PM                                                                                                    | Mon Sep 26                                                                        |                            |
|                                                                | No Calls                                                                                                    |                                                                                                    |                                                                                   |                            |
| Calls Window —                                                 | -                                                                                                    |                                                                                                    |                                                                                   |                            |
| ]                                                              |                                                                                                    |                                                                                                    |                                                                                   |                            |
| _                                                              | David                                                                                                    | Eric                                                                                                    | DND O                                                                             | n                          |
| Progammable Buttons –                                          | David<br>Corp Portal                                                                                                    | Eric<br>VMS                                                                                                    | DND OF                                                                            | r f                        |
| Progammable Buttons –                                          | David<br>Corp Portal<br>Conference                                                                                                    | Eric<br>VMS<br>MS Word 2007                                                                                            | DND OF<br>DND OF<br>MS Excel 2                                                    | n<br>f<br>01 0             |
| Progammable Buttons –<br>Companion Application                 | David<br>Corp Portal<br>Conference<br>ACD Viewer Histo                                                                                            | Eric<br>VMS<br>MS Word 2007                                                                                            | DND Or<br>DND Of<br>MS Excel 2<br>er More Buttons W                               | n<br>f<br>010              |
| Progammable Buttons –<br>Companion Application<br>Tabs         | David<br>Corp Portal<br>Conference<br>ACD Viewer Histo                                                                                            | Eric<br>VMS<br>MS Word 2007                                                                                            | DND Of<br>DND Of<br>MS Excel 2<br>er More Buttons W                               | n<br>f<br>010              |
| Progammable Buttons –<br>Companion Application                 | David<br>Corp Portal<br>Conference<br>ACD Viewer Histo                                                                                            | Eric<br>VMS<br>MS Word 2007<br>y Chat Contacts Diale<br>to Contacts Diale                                              | DND Or<br>DND Of<br>MS Excel 2<br>er More Buttons W<br>wup 1 System Groups        | n<br>f<br>010              |
| Progammable Buttons –<br>Companion Application<br>Tabs         | David<br>Corp Portal<br>Conference<br>ACD Viewer Histo<br>Directories Main Dire<br>Drag a column heade                                            | Eric<br>VMS<br>MS Word 2007<br>y Chat Contacts Diale<br>tory My Groups My Gro<br>r here to group by that colur         | DND Or<br>DND Of<br>MS Excel 2<br>er More Buttons W<br>wup 1 System Groups<br>mn. | n<br>if<br>OIO             |
| Progammable Buttons –<br>Companion Application<br>Tabs         | David<br>Corp Portal<br>Conference<br>ACD Viewer Histo<br>Directories Main Dire<br>Drag a column heade<br>Name / Type                             | Eric<br>VMS<br>MS Word 2007<br>y Chat Contacts Diale<br>tory My Groups My Gro<br>r here to group by that colur         | DND Or<br>DND Of<br>MS Excel 2<br>er More Buttons W<br>oup 1 System Groups<br>mn. | n<br>f<br>010              |
| Progammable Buttons –<br>Companion Applicatio <u>n</u><br>Tabs | David<br>Corp Portal<br>Conference<br>ACD Viewer Histo<br>Directories Main Dire<br>Drag a column heade<br>Name / Type<br>Main Directory Directory | Eric<br>VMS<br>MS Word 2007<br>y Chat Contacts Diale<br>tory My Groups My Gro<br>r here to group by that colur<br>tory | DND Or<br>DND Of<br>MS Excel 2<br>er More Buttons W<br>aup 1 System Groups<br>mn. | n<br>f<br>010<br>'eb B ∢ ▶ |

# **Call Manager Quick Reference**

| Button / Icon               | Description                                                                                                    |  |  |  |
|-----------------------------|----------------------------------------------------------------------------------------------------|--|--|--|
| Main Menu                   | Click this button to access Call Manager configuration menus and Help.                                                                                                    |  |  |  |
| Close Button                | Hides Call Manager into the system tray. Double-click on the Call Manager icon (shown right) in the system tray to return the Call Manager to the screen.                                                                                                    |  |  |  |
| Minimize Button             | Used to change the phone to/from its "Compact" view and its "Expanded" view.                                                                                                    |  |  |  |
| Tabs – Home,<br>Preferences | <ul> <li>The tabs control various functions and settings.</li> <li>Home – has some of the basic telephone functions, such as Make Call, Answer, Hold, Transfer, Hangup, Forward, DND On/Off. It also contains Personal Call Manager Action settings.</li> <li>Preferences – contains General configuration, Hot Keys, Dialing, and Docking. It also has tab settings, such as Add, Update, Delete, and Revert. It also contains the skin preference and advanced menu such as call and event information.</li> </ul> |  |  |  |
| Icons on the Right          | (L to R): Toggles compact and expanded mode, color scheme, voice message indicator, open personal call handler. These functions are explained below or in other chapters.                                                                                                    |  |  |  |

# **Call Manager Quick Reference**

| Button / Icon                       | Description                                                                                                    |  |  |
|-------------------------------------|----------------------------------------------------------------------------------------------------|--|--|
| Information LCD<br>Display          | This window simulates a phone LCD and provides different types of information depending on current status. If your phone is idle, it shows the date/time, Extension number, and current Name. While a call is active on your phone it shows information about the call – Duration, CallerID or Name (if present.) When a call is active in the window, right-click on the LCD to access to popup a menu of call control options.                                                                                                    |  |  |
| Message Wait-<br>ing Indicator      | This indicator blinks a Red light above the envelop icon (shown left) when you have messages waiting.                                                                                                    |  |  |
| Side Window Rollout<br>Button       | Press this button to show a side window that has additional programmable buttons.                                                                                                    |  |  |
| Companion Application tabs          | A number of optional companion programs can be configured to add significant functionality to the Call Manager. Each Companion Application is docked in the pane at the bottom of Call Manager to provide easy access to the features/functions of the application.                                                                                                    |  |  |
| Home Phone tab                      | The first four keys allow you to (from left to right) Answer, Hold, Transfer, and Hang up a call.<br>Should you forget, you can hover your mouse over a key to be reminded what function a key<br>performs.                                                                                                    |  |  |
| Do-Not-Disturb Key and<br>Indicator | Displays the current Do Not Disturb status of your phone. Hover the mouse over this area to see the current DND status message. Click to change your DND status and message.                                                                                                    |  |  |
| Call Forward Key and Indicator      | Displays the current call forward status for your phone. Hover the mouse over this area to see the entire FWD status. Click to change your PBX forwarding status and destination.                                                                                                    |  |  |
| Dial Pad Button                     | Click the dial pad button to expose and hide the popup Dial Pad. Use the Dial Pad when you reach a recording that says "Press 1 for sales, 2 for support,". When this dial pad is displayed you can use your mouse to click the digits to dial or use the number keys or NumLock keypad on your computer keyboard to dial digits.                                                                                                    |  |  |
| Make Call Button                    | Click the Make Call button to dial the number shown in the Dial Buffer.                                                                                                    |  |  |
| Dial Buffer and Redial<br>Selection | Type a number into this space and press Enter or click the "Dial" button to the left of the box. Click the drop-down arrow to view the last 10 outside phone numbers you dialed. Select a number from the drop-down and press Enter or click Dial to redial that number. You can even Copy/ Paste phone numbers from other programs into this window to dial. You may also include letters in the dial number – Call Manager automatically converts the letters to the matching numbers on the telephone keypad (i.e. 1-800-IFLYSWA). |  |  |
| Volume Controls                     | These buttons control the volume when the VoIP audio interface is used.                                                                                                    |  |  |
| Audio Control                       | The audio control is your line button with a status indicator for that line when using the VoIP audio interface. From the Home tab, right click the <b>SPKR</b> button for the Audio Configuration menu.                                                                                                    |  |  |
| Recording Button &<br>Indicator     | The indicator light works in conjunction with OAISYS Tracer and OAISYS Auto Call Record.<br>Users with appropriate permissions will have this indicator on their Call Manager. If the light is<br>red, this means the user's call is currently being recorded. If the light is gray, it is not being<br>recorded. The user can click on this button and select 'Start Recording' to initiate recording of<br>the call. If the call is being recorded the user can click on the button to terminate the recording.                     |  |  |
| Calls Window                        | Displays that status and associated information for each active phone call on the phone.                                                                                                    |  |  |
| Programmable Buttons                | A number of keys can be easily configured by the user as "Feature" keys, "Speed Dial" keys, "Call" keys, "User Action" keys, etc. To change one of these keys simply Right-click the mouse over the key and use the Setup Key window to configure the settings for the key.                                                                                                    |  |  |